ISTRUZIONI PER EFFETTUARE L'IMMATRICOLAZIONE AL CORSO DI LAUREA MAGISTRALE A CICLO UNICO IN SCIENZE DELLA FORMAZIONE PRIMARIA (LM-85 Bis) - a.a. 2019/2020

# <u>Premessa</u>

I candidati dovranno presentare la domanda di iscrizione presso la Segreteria Amministrativa, pena decadenza, entro e non oltre le ore 12:00 del 3 Ottobre 2019, secondo la seguente procedura:

a) Login al sistema informatico di Ateneo;

b) compilazione on - line della domanda di immatricolazione;

c) versamento della tassa di iscrizione mediante MAV ON-LINE (Pagamento Mediante Avviso), scaricabile accedendo, con le proprie credenziali, al sistema informatico di Ateneo;

- d) Formalizzazione dell'iscrizione mediante consegna presso la Segreteria Amministrativa della seguente documentazione:
  - Domanda d'immatricolazione;
  - Marca da bollo da 16€;
  - 3 Foto Formato tessera;
  - Ricevuta di pagamento della tassa d'iscrizione e della tassa regionale;
  - Autocertificazione del titolo di accesso;
  - Copia Carta d'identità e codice fiscale.

#### **ISTRUZIONI PER EFFETTUARE L'ISCRIZIONE AI CORSI**

#### ISTRUZIONI

### 1. Cliccare su "MY UER" e poi cliccare su "ESSE3"

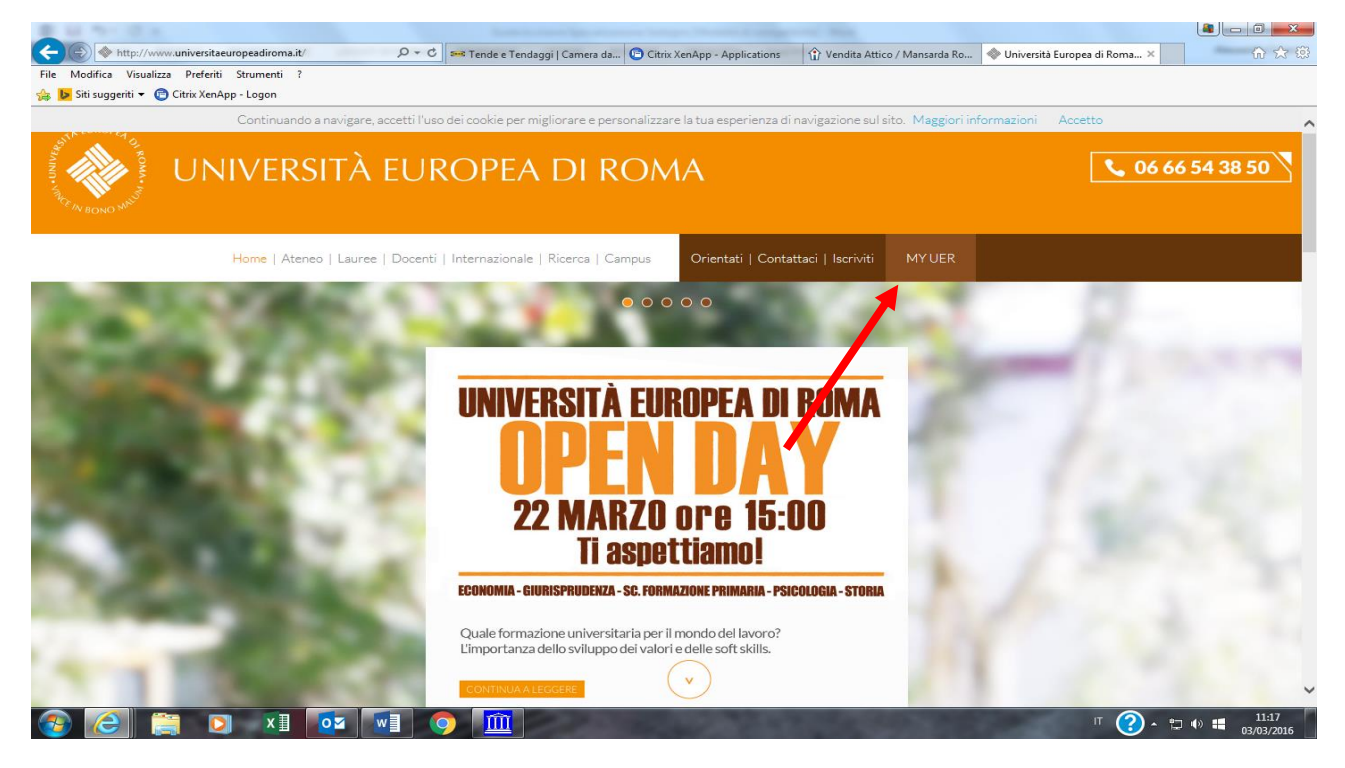

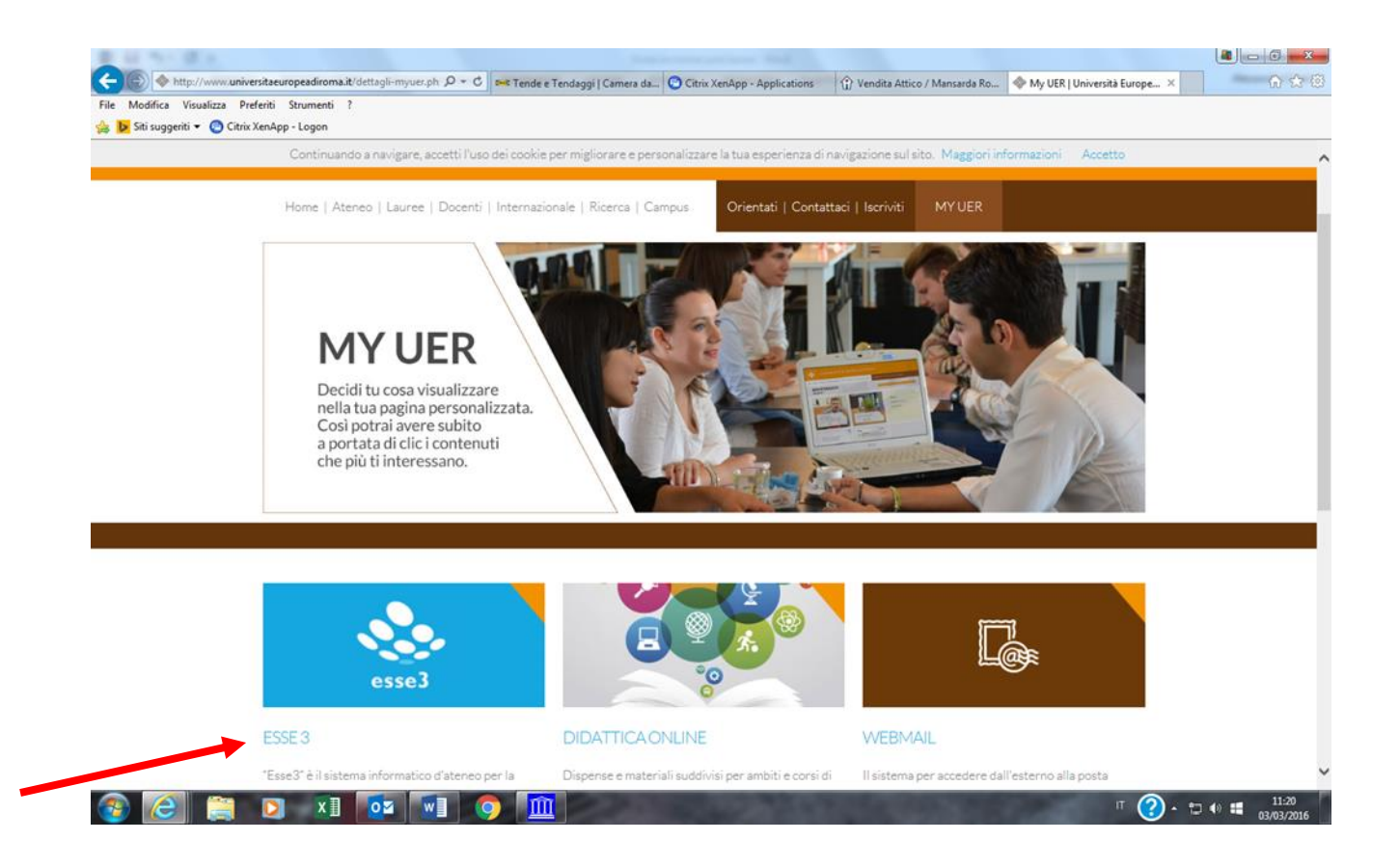

# 2. Effettuare il "login" utilizzando le credenziali generate all'atto dell'iscrizione al concorso

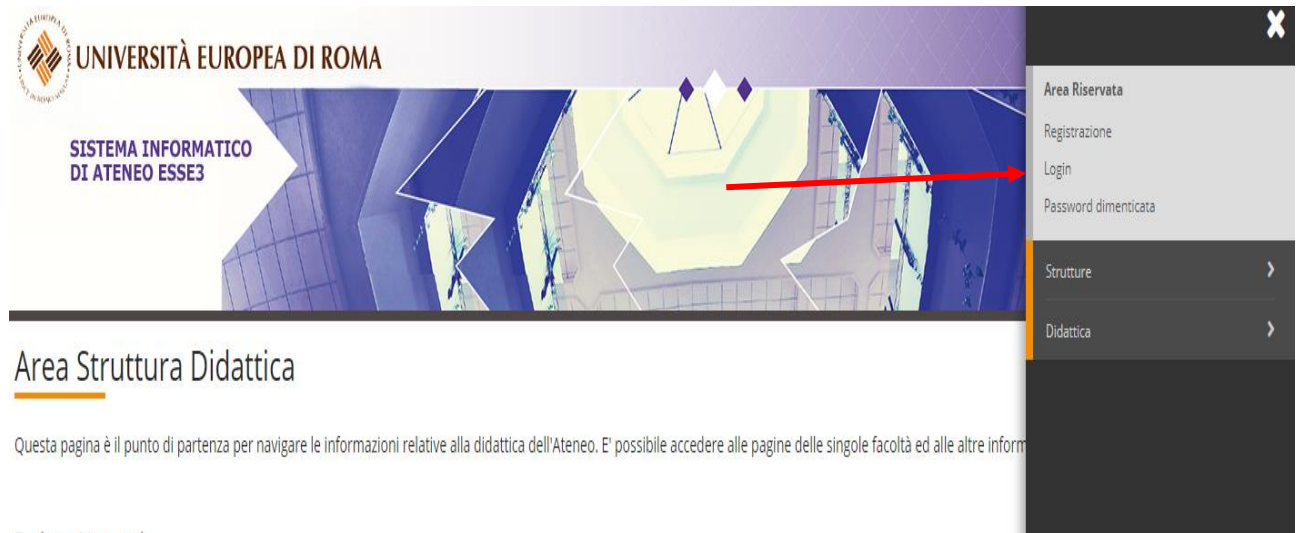

Dachaga Maggaggi

# **3.** Cliccare su "SEGRETERIA" e successivamente su "IMMATRICOLAZIONE"

|      | Area Riservata<br>Logout<br>Cambia Password |
|------|---------------------------------------------|
|      | Segreteria                                  |
|      | Test di Ammissione                          |
|      | Test di Valutazione                         |
|      | Immatricolazione                            |
|      | Pagamenti                                   |
| IECA | Dichiarazione Invalidità                    |

# 4. Cliccare nuovamente su "IMMATRICOLAZIONE" (in basso a sinistra)

|                       | Elenco Corsi di Studio      |
|-----------------------|-----------------------------|
|                       | Elenco Percorsi di Studio   |
|                       | Riepilogo scelta didattica  |
| B - Titoli di accesso |                             |
|                       | Dettaglio Titoli di Accesso |
| C - Immatricolazione  |                             |
|                       | Dati immatricolazione       |
|                       | Conferma Dati immat         |
| Immatricolazione      |                             |

### 5. Spuntare la voce "Immatricolazione ai Corsi ad Accesso Programmato" e successivamente cliccare su "Avanti"

| https://unier.esse3.cineca.it/auth/Enrollme | nt/EM/sg6ce/CdiPreForm.doijsessionid=D60CFAA97E73174D7 - Windows Internet Explorer                                                                                                    |                                                    | - Ĉ X                              |
|---------------------------------------------|----------------------------------------------------------------------------------------------------|----------------------------------------------------|------------------------------------|
| 🕒 🔍 💌 😢 https://unier.esse3.cineca.i        | V subh/Enrollment/EMugSceCdsPreForm.dogsessionid=D60CFAA9767317407020DBBDE002BES8.esse3-unier-prod-027null                                                                                | 🔹 🔒 😽 🗙 🖪 Google                                   | • م                                |
| 🖕 Preferiti 🛛 🎪 🔁 Siti suggeriti 🔹 🌘        | 🖞 Citrix XenApp - Applicatio 🚧 Kion Blog ANS II primo bl 👔 Offerta formativa 🗿 Oracle Fusion Middleware 🗿 OSD Osservatorio Studen 🕲 Poste Italiane - Accedi a P 🏺 Roma e Più 👰 Test Web 🅅 | 🖡 Accedi a Office 365 💠 Università Europea di Roma | www.kion.it - HOME                 |
| Mttps://unier.esse3.cineca.it/auth/Enrolln  | ent/EM                                                                                                    | 🔐 🕶 🔂 🔹 📾 🕶 Pagir                                  | na ▼ Sicurezza ▼ Strumenti ▼ 🔞 ▼ 🦈 |
| wniversità eu                               | ROPEA DI ROMA                                                                                                    |                                                    |                                    |
| SISTEMA INFORMA<br>DI ATENEO ESSE3          | XTECO                                                                                                    |                                                    |                                    |
| номе                                        |                                                                                                    |                                                    |                                    |
| Registrato                                  |                                                                                                    |                                                    |                                    |
|                                             | Immatricolazione: scelta tipologia ingresso                                                                                                    |                                                    | Legenda                            |
| Q                                           | Attraverso le pagine setienti potrai procedere confimmatricolazione al corso di studio che indicherai.                                                                                    |                                                    | * Data obbligatoria                |
|                                             | – Scelta tipologia Ingresso al corso d'Actudio –                                                                                                    |                                                    | Eth                                |
|                                             | 🕐 Immedicalizione ai Corsi ad Accreso Libero.                                                                                                    |                                                    | Check List                         |
| Area Riservata                              | a minau ibiazone al corsi a accesso viogi amato.                                                                                                    |                                                    |                                    |
| Logout<br>Cambia Password                   | Indietro Avanti                                                                                                    |                                                    |                                    |
| • Home                                      |                                                                                                    |                                                    |                                    |
| * Segreteria                                |                                                                                                    |                                                    |                                    |
| Test di Ammissione<br>Test di Valutazione   |                                                                                                    |                                                    |                                    |
| Immatricolazione                            |                                                                                                    |                                                    |                                    |
| Dichiarazione Invalidità                    |                                                                                                    |                                                    |                                    |
| Mobilità internazionale                     |                                                                                                    |                                                    |                                    |
|                                             |                                                                                                    |                                                    |                                    |
|                                             |                                                                                                    |                                                    |                                    |
|                                             | 2015 © by KICN a CINECA Company   Informativa utilizza cookie                                                                                                    |                                                    |                                    |
|                                             |                                                                                                    |                                                    |                                    |
| L Fine                                      |                                                                                                    | 😝 Internet   Modalità protetta: disattivata        | √ <sub>8</sub> + € 100% +          |
| 🚳 😥 📋 🗿                                     |                                                                                                    |                                                    | 17 • 📷 🗂 🕪 17:09<br>19/10/2015     |

### 7. Spuntare la tipologia di corso di interesse (Laurea Magistrale a Ciclo Unico) e successivamente cliccare su "Avanti"

#### Immatricolazione: Scelta tipologia corso di studio

In questa pagina è presentata la scelta del tipo di corso di studio per cui eseguire la procedura di immat

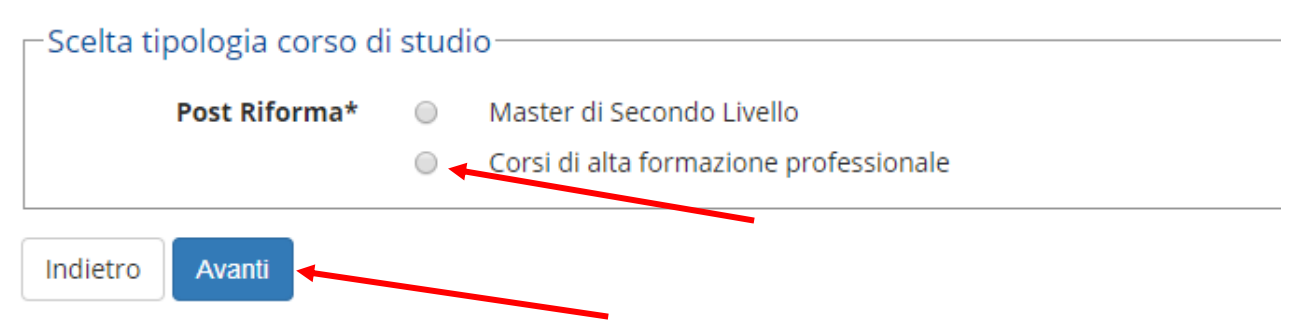

# 8. Spuntare il corso di interesse (Scienze della Formazione Primaria) e successivamente cliccare "Avanti"

Immatricolazione: Scelta corso di studio

In questa pagina è presentata la scelta del corso di studio per cui eseguire la procedura di immatricolazione all'ateneo.

| COOPERATIVE MANAGEMENT COACHING FOR INTEGRAL FORMATIC |
|-------------------------------------------------------|
|                                                       |

# 9. Cliccare su "CONFERMA"

#### Conferma scelta Corso di Studio

In questa pagina sono riepilogate tutte le scelte impostate. Se corrette, procedi con la conferma,

| Tipo domanda di immatricolazione |            |
|----------------------------------|------------|
| Facoltà                          | Psicologi  |
| Tipo di Titolo di Studio         | Attestato  |
| Tipo di Corso di Studio          | Corsi di a |
| Anno Accademico                  | 2018/201   |
| Corso di Studio                  | COOPERA    |

Indietro

Conferma

12. Indicare immatricolazione standard; inserire l'anno accademico di prima immatricolazione al sistema universitario italiano (es. 1989/1990); se non si ricorda la data di immatricolazione, inserire la data di inizio dell'anno accademico ossia 01 ottobre 1989; inserire l'ateneo in cui si è effettuata l'immatricolazione. Cliccare su "AVANTI"

Immatricolazione: Dati immatricolazione

In questa pagina vengono richiesti altri dati necessari all'immatricolazione.

| Tipo di immatricolazion               | ie                              |
|---------------------------------------|---------------------------------|
| Tipo:*                                | Immatricolazione standard       |
| Dati prima immatricola                | zione nel sistema universitario |
| Anno Accademico:*                     | 2000/2001                       |
| Data di prima<br>immatricolazione nel |                                 |
| sistema<br>universitario:*            | (gg/MM/yyyy)                    |
| Ateneo di prima                       | -                               |
| sistema<br>universitario:*            |                                 |
| Ulteriori dati                        |                                 |
| Sedi:*                                | ROMA                            |
| Portatore di<br>handicap:*            | ◯ Si ⊛ No                       |
| Indietro Avanti                       |                                 |

# 13. Cliccare su "CONFERMA" (in basso a sinistra)

| Data Immatricolazione SU   | 01/10/2000                 |
|----------------------------|----------------------------|
| Ateneo Immatricolazione SU | Università degli Studi RON |

### Altri Dati di Immatricolazione

| Tipologia didattica<br>Stato occupazionale |          |  |
|--------------------------------------------|----------|--|
|                                            |          |  |
|                                            |          |  |
| Indietro                                   | Conferma |  |

# 14. Cliccare su "Stampa domanda di Immatricolazione"

### Immatricolazione

In questa pagina sono presentati i dati inseriti durante la procedura di immatricolazione. documento di immatricolazione.

| Anno Accademico                | 20 |
|--------------------------------|----|
| Facoltà                        | Ps |
| Tipo di Titolo di Studio       | At |
| Tipo di Corso di Studio        | Co |
| Tipo di immatricolazione       | Im |
| Corso di Studio                | CC |
| Ordinamento di Corso di Studio | CC |

### 🗖 Dati immatricolazione al Sistema Universitario \_\_\_\_\_

| A.A. Immatricolazione SU   | 20 |
|----------------------------|----|
| Data Immatricolazione SU   | 01 |
| Ateneo Immatricolazione SU | Ur |

Procedi con una Nuova Immatricolazione

Stampa Domanda di Immatricolazione

# Modalità di pagamento del MAV

Si ricorda che il MAV può essere pagato:

- Utilizzando un conto corrente on-line; in questo caso si dovrà inserire nell'apposito spazio il "codice identificativo MAV". Non si inserisce il Codice IBAN;
- Recandosi presso qualsiasi sportello bancario e presentare il bollettino stampato;
- Recandosi presso gli uffici postali abilitati a tale tipo di pagamento e presentare il bollettino stampato;

*Per ogni eventuale chiarimento è possibile contattare la Segreteria Amministrativa* (segreteria@unier.it) tel. 06/66.54.39.12 - 06/66.54.39.40;

# Formalizzare l'iscrizione presso la Segreteria Amministrativa consegnando, <u>entro e non oltre le ore 12:00 del 3 Ottobre 2019</u>, la seguente documentazione:

- Domanda d'immatricolazione;
- Marca da bollo da 16€;
- 3 Foto Formato tessera;
- Ricevuta di pagamento della tassa d'iscrizione e della tassa regionale;
- Autocertificazione del titolo di accesso;
- Copia Carta d'identità e codice fiscale.

NB: Si ricorda di conservare le credenziali di accesso al sistema informatico ESSE3; saranno utili per controllare la propria carriera, i pagamenti, la stampa di certificati, ecc...